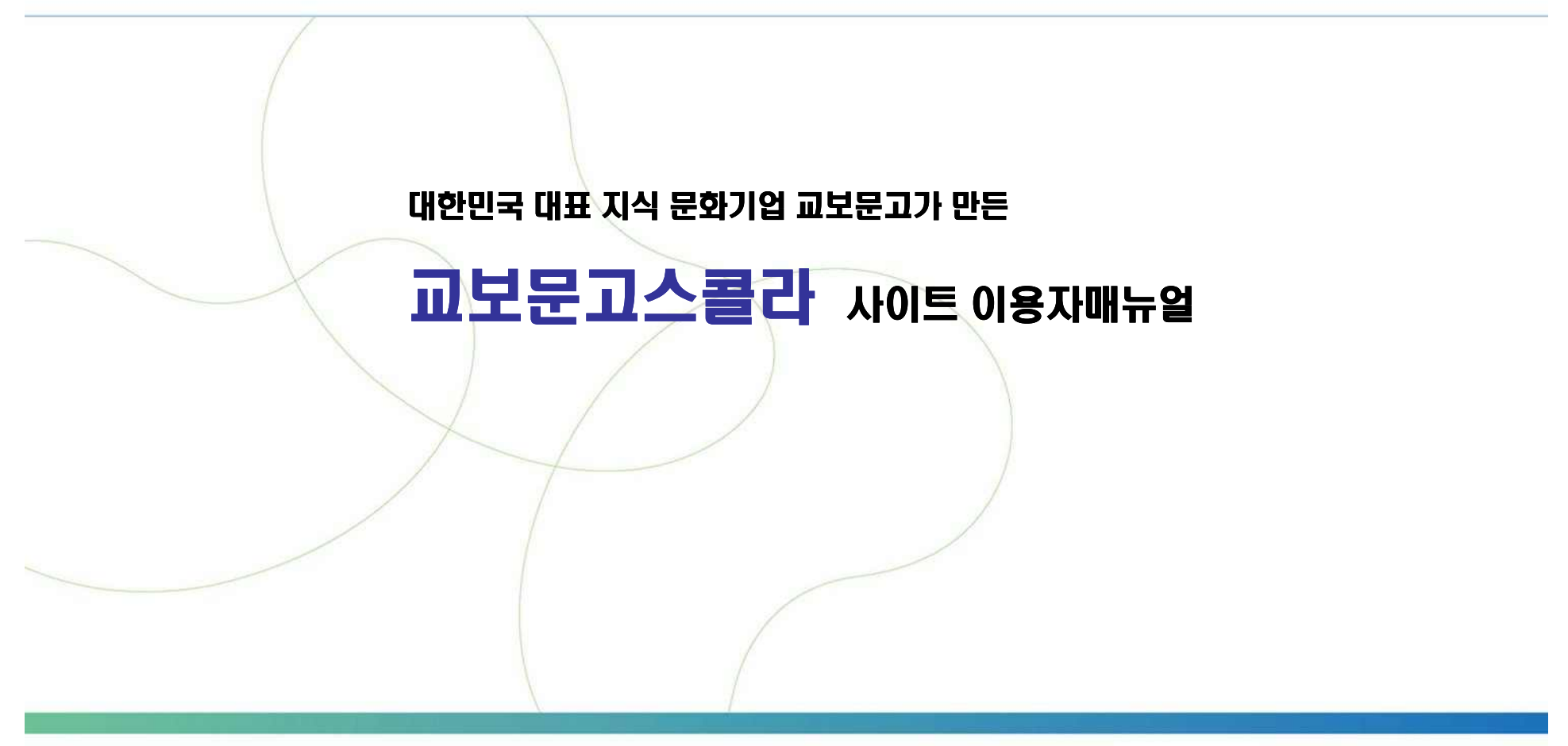

교보문고 eBook사업팀

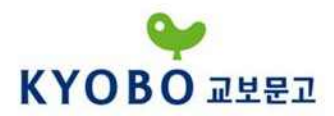

# куово

# Step 1. 교보문고스콜라 접속

| GYEONGSAHG NATIONAL UNIVERSITY LIBRARY        |                                                | 자료검색                                                                                                    | 서비스                                           | 도서관안내                                                  | Community My Library                                                             |  |  |  |
|-----------------------------------------------|------------------------------------------------|----------------------------------------------------------------------------------------------------|-----------------------------------------------|--------------------------------------------------------|----------------------------------------------------------------------------------|--|--|--|
| 자료검색<br>Search Service                        |                                                |                                                                                                    |                                               |                                                        | Q                                                                                |  |  |  |
| 통합검색(소장+전자)<br>소장자료검색<br>처닐명검색(A to Z)<br>단행본 | Home 〉 자료검색 〉 국내 데이터베이스<br>국내 데이터베이스<br>▲ 16.7 |                                                                                                    |                                               |                                                        | ٩                                                                                |  |  |  |
| 학위논문<br>여소가해르                                 | 37(2010)                                       |                                                                                                    |                                               | 4B                                                     |                                                                                  |  |  |  |
| 모두신경물<br>멀티미디어<br>고문헌                         | 전사정포원<br>BIG Kinds                             | ' 물평<br>미디어 관련 전문자료를 한 곳에서 편리하게 통합 검색 할 수 있는 한국 언론계 모두가 공동으로 참여해 만든 한국<br>론진홍재단의 새로운 서비스                                                                             |                                               |                                                        |                                                                                  |  |  |  |
| 신착도서                                          | DBPIA                                          | 국내학회 / 연구소 발행자료 원문제공                                                                                                    |                                               |                                                        |                                                                                  |  |  |  |
| 확슬D8<br>• 국내 데이터베이스<br>• 해외 데이터베이스            | KISS                                           | 국내학회 / 연구소 발행자료 원문제공 🗸                                                                                                    |                                               |                                                        |                                                                                  |  |  |  |
|                                               | KOREAA2Z                                       | 관직명사전 : 한국역<br>에 급제한 14,607명<br>문화 대백과 사전을                                                                                                    | 사에 등장하는 관직명(<br>에 대한 신상정보 및 2<br>전면 개정 중보하여 디 | 에 대한 6000여 항목의 상세<br>웹보 수록 한국민족문화대백<br>지털화한 사전 한성순보, 한 | 설명 조선문과방목 : 조선시대 500년간 문과<br>과사전 : 한국정신문화연구원에서 편찬한 민족<br>성주보 : 우리나라 최초의 근대적 신문 🗸 |  |  |  |
| eBook                                         | KOSSDA                                         | 한국과 한국 관련 사                                                                                                    | 회과학 원자료(양적 및                                  | 질적 자료)와 문헌자료를 통                                        | 합 데이터베이스로 구축하여 제공                                                                |  |  |  |
| 교외접속안내                                        | KS(한국산업규격)                                     | KS 웹서비스로 규격                                                                                                    | 검색, 열람, PDF저장이                                | 가능 있음 ※ 교외접속 불기                                        | ŀ                                                                                |  |  |  |
| SCI/SCIE처녈검색                                  | KSDC DB                                        | 조사자료(설문지, 데이터셋, 보고서)와 통계자료 DB 제공 / 온라인 통계분석, 온라인 설문조사 서비스 제공<br>전세계 특허검색시스템으로 1억 건의 특허 데이터베이스를 구축하고 있으며 한국, 미국, 일본, 유럽, PCT, INPAD<br>등의 주요국가의 산업재산권 정보 제공 ※ 교외접속 불가 |                                               |                                                        |                                                                                  |  |  |  |
| 해외/국내 도서요약서비스<br>영화VOD                        | WIPS ON                                        |                                                                                                    |                                               |                                                        |                                                                                  |  |  |  |
|                                               | e-article                                      | 학문 전 분야에 걸쳐<br>드 서비스 제공                                                                                                    | 학술지, 학술대회 자료                                  | E, 학회 단행본 등 학술단체의                                      | 니 간행물 전체에 대한 기사검색 및 원문 다운로                                                       |  |  |  |
|                                               | 경성일보 아카이브                                      | 1915-1945년 까지                                                                                                    | 발행된 경성일보 원문                                   |                                                        |                                                                                  |  |  |  |
|                                               | 과학기술학회마을                                       | KISTI(한국과학기술                                                                                                    | 정보연구원) <mark>에</mark> 서 구축히                   | 하여 제공하는 국내 과학 기술                                       | 불분야 200여 학회의 학회지 원문 이용                                                           |  |  |  |
|                                               | 1 교보문고스콜라                                      | DBPIA를 통하여 서                                                                                                    | 비스되던 201학회의 서                                 | 비비스가 교보문고 스콜라로                                         | 이관되어 제공됨                                                                         |  |  |  |
|                                               | 모아진전자잡지                                        | 국내 교양잡지 원문                                                                                                    | 제공                                            |                                                        |                                                                                  |  |  |  |

경상대학교도서관 사이트를 통한 교보문고스콜라(학술DB) 접속방법

#### 1. 경로

-경상대학교도서관 홈페이지 접속 (https://lib.gnu.ac.kr) 자료검색->학술DB->교보문고스콜라 \*교내에서는 교보문고스콜라 사이트에 접속 해도 됩니다 (http://scholar.dkyobobook.co.kr/)

#### 2.접속

 교보문고스콜라 링크를 클릭하여 교보문고스콜라 홈페이지로 이동
 \* 교외에서 접속 시 반드시 도서관사이 트를 로그인해야 됩니다

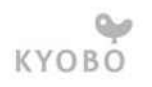

## Step 1. 교보문고스콜라 접속

| OBO교보문고 I SCH                                                                                                    | OLAR 스콜라                                                                                                    | 통합검색 🗸 검색어를 입력해주                                                                    | <sup>इ</sup> .M.B. C          | 상세검색 >                                                                                      | 다국어입력 > |  |
|----------------------------------------------------------------------------------------------------|----------------------------------------------------------------------------------------------------|-------------------------------------------------------------------------------------|-------------------------------|---------------------------------------------------------------------------------------------|---------|--|
| 분야별   발행기관                                                                                                    | 간행물   개인저지                                                                                                    | │ 신규논문 │ 인기논문                                                                       |                               | 인기검색어 🔇 인                                                                                   | ·물 🖸    |  |
| 너비스현황                                                                                                    | 신규 간행물                                                                                                    |                                                                                     |                               |                                                                                             | + more  |  |
| 발행기관   454 개<br>안행물   688 개                                                                                                    | 열린교육연구<br>발행기관 : 한국열린교                                                                                                    |                                                                                     | 외 식경 영 연 구<br>발행기관 : 한국외식경영학회 |                                                                                             |         |  |
| 원문이용기관목록                                                                                                    |                                                                                                    | 간행물유형 : 학술저널<br>발행주기 : 계간<br>발행년윌 : 2017년 02월<br>조제부르 : 교용학                         |                               | 간행물유형 : 학술저널<br>발행주기 : 격월간<br>발행년월 : 2017년 02월<br>조제부르 : 겨여하                                |         |  |
| · 개인논문구매<br>디지털교보문고학술는문                                                                                                    |                                                                                                    | 《市列正市《亚海南                                                                           | 201.0                         |                                                                                             |         |  |
| 사이트이용안내         FAQ         'artner's System         고보문고 스콜라         'Y인저자         S산시스템         ndividual Authors         Seconting System | 영재와 영재교<br>(1997년 1997년 1997년 1997년 1997년 1997년 1997년 1997년 1997년 1997년 1997년 1997년 1997년 1997년 1997년 1997년 1997년 1997년 19 | 육<br>발행기관 : 한국영재교육학회<br>간행물유형 : 학술저널<br>발행주기 : 계간<br>발행년월 : 2016년 12월<br>주제분류 : 교육학 | 한국비영(                         | 한국비영리연구<br>발행기관 : 한국비영리학회<br>간행률유형 : 학술저널<br>발행주기 : 연 2회간<br>발행년월 : 2016년 12월<br>주제분류 : 사회학 |         |  |
| ontract Guide                                                                                                    | 인기논문                                                                                                    |                                                                                     |                               |                                                                                             | + more  |  |
| cholar's Best Partner                                                                                                    | 사회과학                                                                                                    | 인문학                                                                                 | 자연과학                          | 공학                                                                                          | 의약학     |  |
| 인지가<br>약안내<br>fividual Authors<br>ntract Guidance                                                                                            | 田 가족과 커뮤니케                                                                                                    | 이션 - 가족간 커뮤니케이                                                                      | 사회연구                          |                                                                                             | 회조사연구   |  |
| ~                                                                                                    | 🙁 선자유주의적 주제, 한국 대학생들의 전후                                                                                                   |                                                                                     | 평생교육학연                        | 평생교육학연구 한국평생교육                                                                              |         |  |
| GET<br>ADOBEREADER 설치하기                                                                                                    | 旧 교사평가의 쟁점과 질적 분석                                                                                                    |                                                                                     | 교육평가연구                        | 한국교                                                                                         | 육평가학회   |  |
|                                                                                                    | 旧 평생교육 프로그램에 대한 연구동향의 분류                                                                                                   |                                                                                     | 평생교육학연                        | 구 한국평                                                                                       | 생교육학회   |  |
| PDF 설치하기                                                                                                    | EI 유아기 사회성 및 인지·언어 발달 영향요                                                                                                  |                                                                                     | 한국보육학회                        | 지 한국보                                                                                       | 육학회     |  |
| READER 1,0                                                                                                    |                                                                                                    | ㅋ니 그리아르아 천한적 배                                                                      | 921-96-7                      | *는그여                                                                                        | 리고유하히   |  |

#### 교보문고스콜라 사이트에 접속합니다.

#### http://scholar.dkyobobook.co.kr

- 경상대학교내에서 교보문고스콜라사이트에 접속할 경우 별도의 로그인 없이 자동 로그인 됩니다.
- 교외에서 접속시에는 경상대학교도서관사이트
   로그인 후 교보문고스콜라 링크를 클릭하여 접속
- 3. 1 정상적으로 로그인 된 화면
   ->로그인 확인 후 논문 이용

## Step 2. 교보문고스콜라 검색1

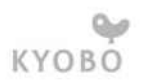

| •                                                 | 1                                                                                   | 서울도서관님 로그이                 | ∺옷 고객센터 관리자 ENGLISH                         |                                                                       |
|---------------------------------------------------|-------------------------------------------------------------------------------------|----------------------------|---------------------------------------------|-----------------------------------------------------------------------|
| KYOBO교보문고 + sc+<br>2<br>분야별   발행기관                | IOLAR 스콜라 통합검색 ~ 검색어를 입<br>간행물   개인저자   신규논문   인기논                                  | 력해주세요 Q 상                  | 세검색 > 다국어입력 > 44이 【 경제 】                    | <b>메인통합검색</b><br>통합검색, 논문명, 저자명, 발행기관,<br>간행물명, 주제어, 초록중 선택하여 검색      |
| 서비스현황                                             | 8<br>신규 간행물                                                                         |                            | + more                                      | 2 메뉴별 검색                                                              |
| 발행기관   443 개<br>간행물   672 개                       | 글로벌경영학회지<br>발행기관 : 글로벌경영학회<br>建湖時期 간행물유형 : 학술저널                                     | 소비문화연구                     | 행기관 : 한국소비문화학회<br>행물유형 : 학술저널               | 분야, 발행기관, 간행물, 개인저자,<br>신규논문, 인기논문 중 선택한 메뉴<br>중심으로 검색                |
| 원문이용기관목록<br>개인논문구매<br>디지털교보문고학술논문                 | 발행주기 : 계간<br>발행년월 : 2016년 12월<br>이반자료 주제분류 : 경영학                                    |                            | 행주기 : 계간<br>행년월 : 2016년 12월<br>데분류 : 사회과학일반 | 3 신규 업데이트 간행물 안내<br>-신규 간행물 클릭 시 해당 간행물<br>검색으로 이동                    |
| 사이트이용안내<br>FAQ<br>Partner's System                | 사회연구<br>방행기관 : 한국사회조사연·<br>간행물유형 : 학술저널                                             | 세계현법연구<br>구소 변유표 발생        | 행기관 : 세계헌법학회 한국<br>행물유형 : 학술저널              | -more 버튼 클릭 시 기간 별 신간 및<br>신규 업데이트 간행물 확인 가능                          |
| 교보문고 스콜라<br>개인저자<br>정산시스템<br>Individual Authors   | 알 양수가 : 연 2의간<br>발행년월 : 2016년 12월<br>고려하다 발행년월 : 2016년 12월<br>고려하다 학생년월 : 2016년 12월 | 발전<br>발전<br>전:2000.0000 주기 | 행수가 : 언 3회간<br>병년월 : 2016년 12월<br>에분류 : 법학  | <b>인기논문 다운로드 안내</b><br>-탭버튼 으로 분야를 클릭 후 해당 논문을<br>클릭 하면 논문 상세 페이지로 이동 |
| Contract Guide                                    | 4 인기논문                                                                              |                            | + more                                      | -more 버튼 클릭 시 문야멸 / 기간 멸<br>베스트 다운로드 논문을 확인 가능                        |
| scholar's Best Partner<br>개인저자                    | <b>사회과학</b> 인문학                                                                     | 자연과학 공학                    | 의약학                                         |                                                                       |
| 게 같은안내<br>Individual Authors<br>Contract Guidance | 🗐 의미범주기반 작업기억 중재가 실어증환자                                                             | Communication Sc.,         | 한국언어청각임상                                    | 5 상세검색<br>키위드 주제 부야 박핵기과 가핵묵등                                         |
|                                                   | 🛙 다문화가정 아동의 품사별 어휘정확도 및 반 언어치료연구                                                    |                            | 한국언어치료학회                                    | 여러조건을 만족하는 논문 검색                                                      |
| GET<br>ADOBEREADER                                | 📋 초등학교 시설개방 정책에 따른 외부인의 출                                                           | 미래교육학연구                    | 연세대학교 교육                                    |                                                                       |
|                                                   | 田 국제개발협력을 위한 한국의 민관협력사업                                                             | 국제지역연구                     | 서울대학교 국제                                    |                                                                       |
| ezPDF 설치하기                                        | 🔝 아동학대 경험에 따른 자존감 저하가 공격                                                            | 한국범죄심리연구                   | 한국범죄심리학회                                    |                                                                       |
| READER 1,0                                        | 田 특수학급 교육 프로그램에 대한 학부모 만                                                            | 특수교육학연구                    | 한국특수교육학회                                    |                                                                       |

### Step 2. 교보문고스콜라 검색2

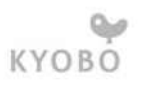

#### 홉 > 상세검색

| 상세검색                                            | 검색어                                                                                                 |             |        |          |                                                                                                    |  |
|-------------------------------------------------|----------------------------------------------------------------------------------------------------|-------------|--------|----------|----------------------------------------------------------------------------------------------------|--|
| 원하는 조건을 설정하여<br>찾고자하는 논문을 더 빠르고<br>쉬게 착용 수 있습니다 | ④ 키워드 C 전방일치           다국어입력                                                                        |             |        | 다국어입력    |                                                                                                    |  |
| [7] 상세검색 이용방법                                   | 전체 💌 +                                                                                              |             |        | • +      |                                                                                                    |  |
|                                                 | + 키워드걸색 : 적렬한 검색어를 입력하며 검색   + 현방일치 검색 : 입력한 검색어로 시작하는 자료 검색<br>분야별                                 |             |        | 상세검색 안내  |                                                                                                    |  |
|                                                 |                                                                                                    |             |        | 1.71.00  |                                                                                                    |  |
|                                                 | 주제분류                                                                                                | 한국십진분류(KDC) | 한국연구재단 | 난분류(KCI) | Ⅰ.검색어<br>가 키의드 저바인 주 서태                                                                                     |  |
|                                                 | 인문학 ^                                                                                               |             |        | ~        | -키워드: 적절한 검색어를 입력하여 검색                                                                                      |  |
|                                                 | □ 전체                                                                                                | 🗆 역사학       | □ 철학   |          | * 특정주제분야나 정확한 내용을 모르는 경우에 사용                                                                                |  |
|                                                 | □ 종교학                                                                                               | □ 기독교실학     | □ 유교학  |          | -전방일치: 입력한 검색어로 시작하는 자료 검색                                                                                  |  |
|                                                 | □ 불교학                                                                                               | □ 문학        | 🗖 언어학  |          | * 찾고자 하는 논문의 제목, 발행처, 저자등 앞부분이니                                                                             |  |
|                                                 | 그 다인문학          어문학          사회과학          경제경영          법학          예술체육          자연교학          공학 |             |        |          | 전부를 알고 있을 때 사용                                                                                              |  |
|                                                 |                                                                                                    |             |        | ~        | 나. 논문명, 저자명, 발행기관, 간행물명, 주제어, 초록등                                                                           |  |
|                                                 |                                                                                                    |             |        | Ŷ        | (최대 10개까지 추가)<br>* 연산자는 는 AND/OR/AND NOT 세가지 중 선택(<br>AND : 입력한 단어를 모두 포함하는 문서<br>OR : 입력한 단어가 하나 이상 포함된 문서 |  |
|                                                 |                                                                                                    |             |        | ×        |                                                                                                    |  |
|                                                 |                                                                                                    |             |        | ~        |                                                                                                    |  |
|                                                 |                                                                                                    |             |        | ~        | AND NOT : 입력한 단어가 포함된 문서는 검색결고                                                                              |  |
|                                                 |                                                                                                    |             |        | ¥        | 제외                                                                                                    |  |
|                                                 |                                                                                                    |             |        | ~        | 2. 분야별                                                                                                    |  |
|                                                 | 의약학                                                                                                 |             |        | ~        | 주제분류 (교보 스콜라분류), 한국십진분류, 한국연구재                                                                              |  |
|                                                 | 응수해양 🗸 🗸                                                                                            |             |        | ~        | 문뉴에서 전택이 가증아며 동일안 문뉴내에서는 멀티신<br>가능                                                                          |  |
|                                                 | 발행년도                                                                                                |             |        |          |                                                                                                    |  |
|                                                 | <ul> <li>전체</li> <li>○ 직접선택</li> <li>1900</li> <li>▼</li> <li>2017</li> <li>▼</li> </ul>            |             |        | 3. 발행년도  |                                                                                                    |  |
|                                                 | C 최근1년 C 최근3년 C 최근10년                                                                               |             |        |          | 발행년도 조건을 선택할 수 있으며 직접 입력도 가능                                                                                |  |
|                                                 |                                                                                                    |             |        |          |                                                                                                    |  |
|                                                 |                                                                                                    | 검색 초기화      |        |          |                                                                                                    |  |
|                                                 |                                                                                                    |             |        |          |                                                                                                    |  |

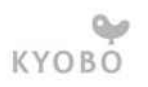

### Step 2. 교보문고스콜라 검색3

홉 > 발행기관

| 발행기관명 검색 | 발행기관 목록                                                                                   |         |                                                 |
|----------|-------------------------------------------------------------------------------------------|---------|-------------------------------------------------|
|          | 2 전체 가   나   다   라   마   바   사   아   자   차   카   타   파   하  <br>발행기관 = "하" 발행기관 수 = 252   | 발행기관 검색 |                                                 |
|          | 발행기관명                                                                                     | 간행물종수   | 1 검색 창 학회명을 입력하여 검색                             |
|          | 3<br>학습자중심교과교육학회 (Korean Association For Learner-Centered Curriculum And Instruction) NEW | 1       |                                                 |
|          | 한.중.일 비교문화연구소                                                                             | 1       | • 신제목록에서 조성으로 검색이 가능                            |
|          | 한국 U러닝연합회 (구.한국사이버교육학회)                                                                   | 1       | 하히며은 크리히며 하히에서 바해하는                             |
|          | 한국BIM학회 (Korean Institute of BIM(Building Information Modeling))                          | 1       | 3 역외경을 물득하는 역외에서 물용하는<br>간행물 ->권 호 ->논문 검색으로 이용 |
|          | 한국IT마케팅학회 (Korea Information Technology, & Marketing Association)                         | 2       |                                                 |
|          | 한국IT서비스학회 (Korea Society of IT Serviecs)                                                  | 2       |                                                 |
|          | 한국Q학회                                                                                     | 1       |                                                 |
|          | 한국가족법학회 (The Korean Society Of Family Law)                                                | 1       |                                                 |
|          | 한국가족학회 (The Korean Family Studies Association)                                            | 2       |                                                 |
|          | 한국가톨릭신학학회 (CATHOLIC THEOLOGICAL ASSOCIATION OF KOREA) NEW                                 | 1       |                                                 |
|          | 한국거미연구소 (The Arachnological Institute of Korea)                                           | 1       |                                                 |
|          | 한국건설산업연구원 (Construction & Economy Research Institute of Korea)                            | 12      |                                                 |
|          | 한국건축역사학회 (Korean Association of Architectural History)                                    | 2       |                                                 |
|          | 한국게임학회 (KOREA GAME SOCIETY)                                                               | 2       |                                                 |

# Step 3. 교보문고스콜라 논문 다운

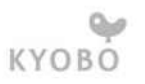

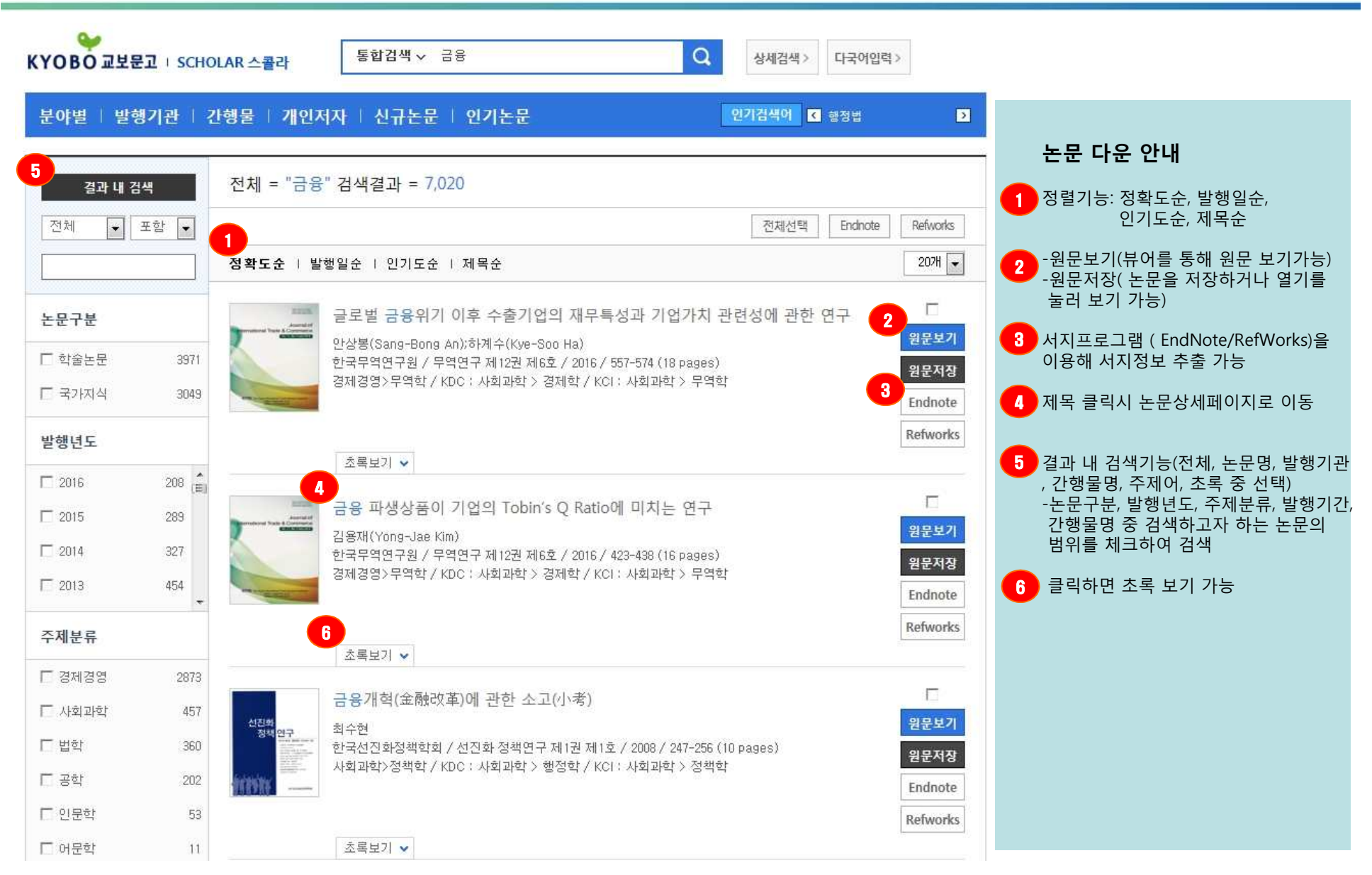

### Step 3. 교보문고스콜라 고객센터

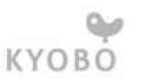

교보문고가 만든 국내학술논문 전문사이트 0. V.I.P KYOBO 2482 개인저자검색 상세검색 발행기관검색 간행물검색 분야별검색 고객센터 안내 ☑ 검색 >인기경색이 교육 I 청년실업 I 무상급식 논문명 🔍 교보문고스콜라 고보문고스콜라 안내 홈 > 고객센터 > 교보문고스콜라 안내 고객센터 교보문고가 만든 있습니다 🖸 교보문고스콜라 안내 국내학술논문 전문사이트 교보문고스콬라 KYOBO 교보문고 루그인 ◎ 회원정책 독서인구 저변확대를 통한 국민정신문화 국민교육진흥의 실천적 구현과 🖹 개인저자 계약안내 향상에 힘써 온 저희 교보문고는, 사회 공의적 설립이념을 바탕으로 대한민국을 대표하는 지식과 문화기업으로 앞장서고 있습니다. >> 원문이용안내 □ FAQ 및 이용안내 또한 교보문고는 가치 있는 문화재인 국내외 출판물을 전시, 보급, 장려함으로써 사회교육적 기능을 삼린 문화 공간을 창출하며 '중이책 유통, 디지털정보유통, 독서지원, 평생학습, 문화서비스' 시장을 Q&A 통해 새로운 가치를 더 많이 제공하고자 합니다. 이에 (구)제노마드 사이트를 2008년 '디지털교보문고 (http://dkyobobook.co.kr)' 사이트로 새롭게 open함으로서 디지털 □ 제호문의 정보유통의 본격적인 행군을 시작하였습니다. 교보문고스콜라는 귀중한 고급정보인 학술논문을 디지털콘텐츠로 제작하여 보유함으로써 많은 문 편리하고 활발히 연구에 이용할 수 있도록 하고자 합니다. 자금까지 국내 약220여개 학회 및 연구소에서 • 원문을 열람하기 위해서는 Acrobat Reader몸 설치하시야 발행하는 학회지 및 연구 간행물들을 원문 데이터베이스로 구축하여 서비스 하고 있습니다. 한니다. ● 다운로드 일반 고객분(B2C)들은 기존의 디지털교보문고사이트에서 논문을 구매하실 수 있으시고 기관이나 대학에 속하신 분들은 적정한 정차를 거쳐 교보문고스콜라에서 콘텐츠를 이용하실 수 있습니다. 민을수 있는 기업 교보문고는 지식정보화 시대의 동반자가 되기를 희망합니다.

꿈을 키우는 세상 로그인 사이트립 고객센터 관리자

-로그인, 회원정책, 개인저자계약안내, 원문이용안내, FAQ 및 이용안내, Q&A, 제휴문의를 웹상에서 안내를 받을 수